## Handleiding Export/Uitvoer data Exquise voor MisW

## STAP 1: Handmatige Uitvoer/export

De eerste import van data wordt handmatig uitgevoerd. Je hebt hiervoor één Exquise gebruikers plek nodig. Aangezien de eerste export meerdere uren tot soms meer dan een etmaal in beslag kan nemen is het aan te raden om dit op een vrijdagmiddag te doen (als de dag erna niet wordt gewerkt).

- Start Exquise op
- Sluit in Exquise alle patiëntenkaarten af
- Ga naar Diversen/MisW uitvoer

| 0                                                             | L                                                                                                    | ogMeln - RemExquiseion ×  |
|---------------------------------------------------------------|----------------------------------------------------------------------------------------------------|---------------------------|
| Bestand BSN, initiéle vulling KNMT-Pelistation Patiéntenquête | Viversen Declareren Lijsten Balans Agenda Statistiek Help<br>Wijzig behandelaar bij patiënten<br>Wijzig oproepintervallen<br>IBAN-acceptgiro systeemtest afdrukken<br>Deactiveer patiënten die te lang niet geweest zijn<br>Vernietig gegevens van patienten waar langer dan 20 jaar geen contact mee is<br>Zet doorlogende incassomachtiging voor iedereen met rekeningnr aan<br>2d doorlogende incassomachtiging voor iedereen met rekeningnr aan | ogMeln - ReimExr@iseion × |
| 1<br>9<br>6<br>7<br>7                                         | Zet doorlopende incassomachtiging geneel uit<br>Zet bij alle mobiele telefoonnr's dat het sturen van SMS berichten is toegestaan<br>Zet bij alle e-mailadressen het aankruisvakje 'declareren' aan of uit<br>Eigen invoerlijst verrichtlingen<br>Kaakchirurgie DIS gegevensaantevering<br>MistWuitver                                                                                                    |                           |
|                                                               |                                                                                                    |                           |

(als de optie 'MisW uitvoer niet aanwezig is betekent dat, dat de Exquise-licentie waarin de MisW-koppeling zit, nog niet is geïnstalleerd, doe dit dan eerst).

Deze eerste handmatige uitvoer neemt meerdere uren in beslag; de map MisWOutput wordt automatisch aangemaakt in de Data-map van Exquise. Nadat de eerste uitvoer is gerealiseerd kan met het script de taak voor de dagelijkse export/uitvoer worden gemaakt (stap 2).

## STAP 2: Aanmaken taken in taakscheduler

voer het gedownloade script op een werkstation waarop Exquise operationeel en up-to-date is en die 's nachts altijd aanstaat; bij voorkeur de server/hoofdcomputer.

 Open het script (als administrator) en vul het volledige pad in van de OutputMisW map + Enter. (indien je al ingelogt bent als administrator voer je het bestand automatisch uit als administrator en hoef je niet rechtermuisknop 'uitvoeren als administrator te kiezen'

**LET OP:** dat je de directory afsluit met een ' \' (bijv: *C:\data\exquise\data\outputmisw\*)

LET OP: gebruik als pad het lokale pad van exquise en geen netwerkschijf.

| C:\Windows\system32\cmd.exe | 1 | × |
|-----------------------------|---|---|
| MISW output folder:         |   | ^ |
|                             |   |   |
|                             |   |   |
|                             |   |   |
|                             |   |   |
|                             |   |   |
|                             |   |   |
|                             |   |   |
|                             |   |   |
|                             |   |   |
|                             |   |   |
|                             |   |   |
|                             |   |   |
|                             |   |   |
|                             |   |   |
|                             |   |   |
|                             |   | ~ |

2. Vul bij Exquise pad de locatie van de installatiemap van Exquise in. Dit is ook de map waar de exquise.exe staat.

**LET OP**: de directory moet afgesloten worden met een '\' (bijv: *C*:\*data*\*exquise*\) **LET op:** gebruik ook hier het lokale pad en niet een netwerkschijf.

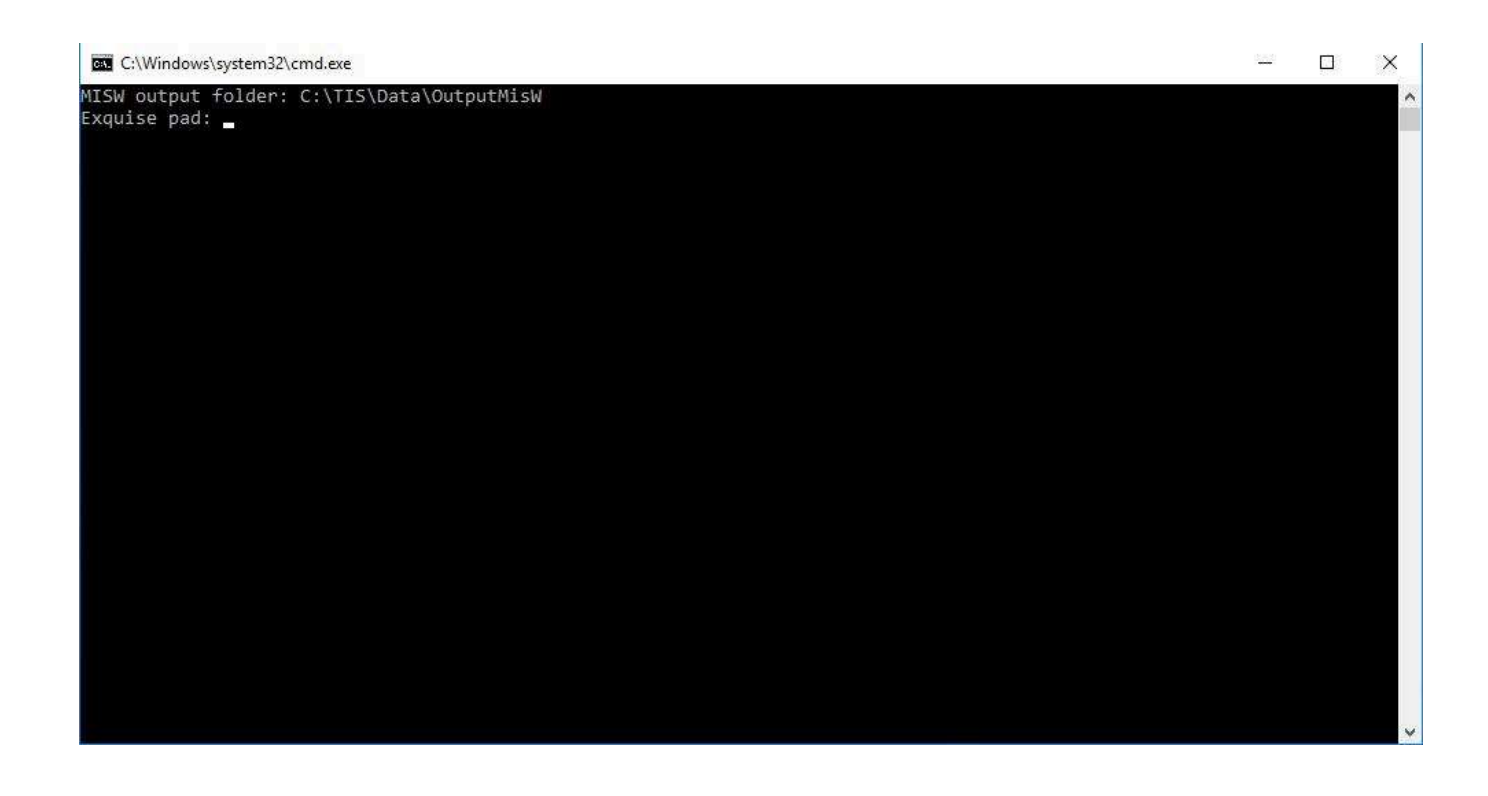

- 3. Het script vraagt nu om de naam van de administrator account (bijv. administrator) voer dit in
- 4. Het script vraagt nu om het wachtwoord van de administrator account, voer dit in.
- 5. Het script vraagt nu wederom om het wachtwoord van de administrator account, voer dit in.

INFO

om de taken ook uit te voeren als de gebruiker niet is ingelogd, moeten we een administrator account met wachtwoord gebruiken in de taak, voor iedere taak die we aanmaken moeten we het wachtwoord invoeren.

Het script maakt automatisch 2 taken aan, een dagelijkse export taak en een wekelijkse delete taak. Beide beginnen met misw\_.

| TAAKNAA<br>M    | FUNCTIE                                                                                                    |  |
|-----------------|----------------------------------------------------------------------------------------------------|--|
| misw_exp<br>ort | Deze taak wordt dagelijks uitgevoerd<br>en zorgt ervoor dat de export vanuit<br>exquise classic gemaakt wordt en<br>geüpload naar onze servers. |  |
| misw_del<br>ete | Deze taak wordt wekelijks uitgevoerd<br>en zorgt ervoor dat de<br>exportbestanden wekelijks worden<br>verwijderd.                               |  |

In het script zit informatie over mogelijke problemen, deze verschijnen op het scherm als er op een toets wordt gedrukt.

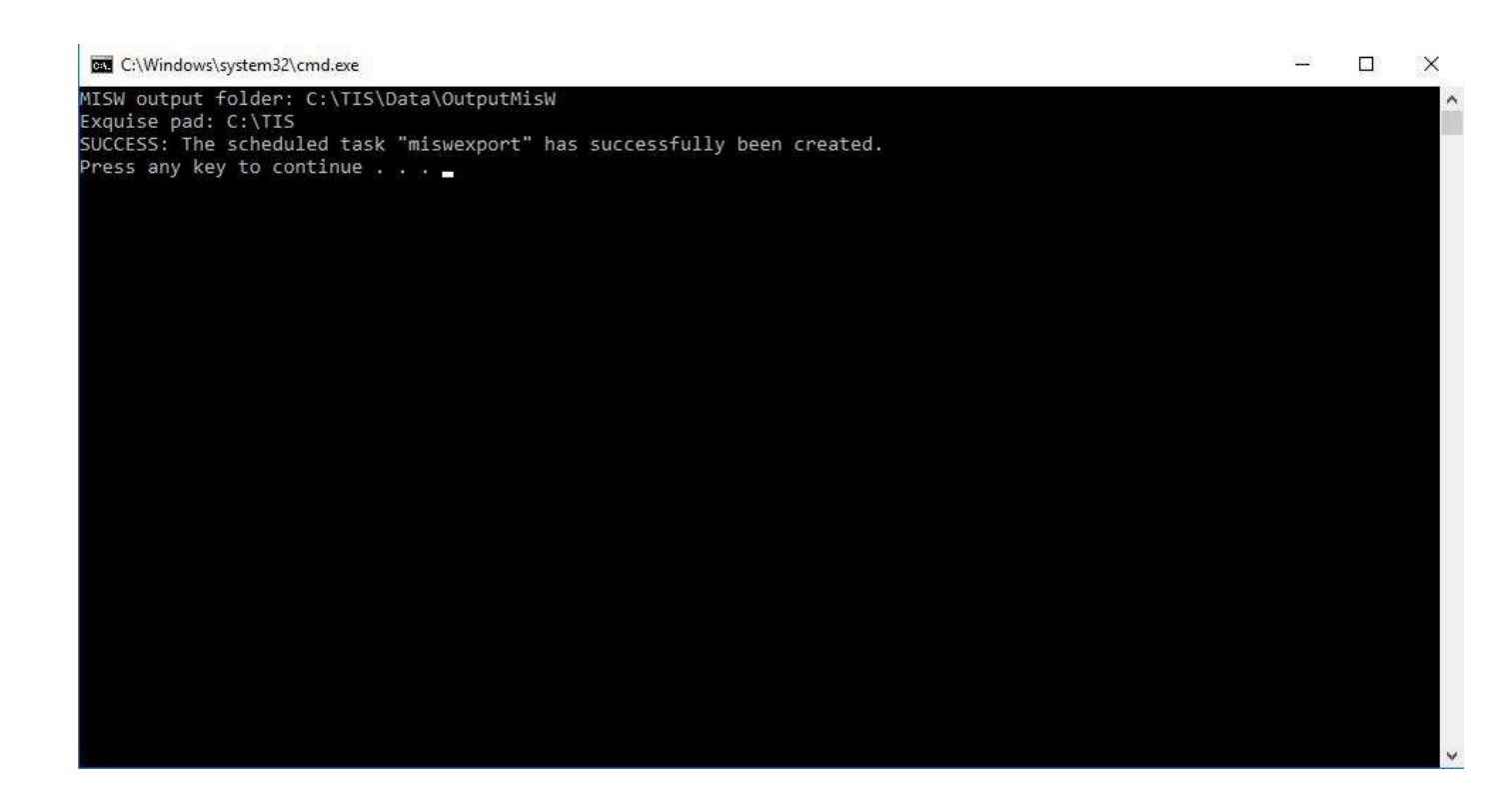

- 6. Er verschijnt als het goed is een overzicht van de geplande taken in het CMD scherm. Indien het script geslaagd is staan daar ook de taken misw\_export en misw\_delete bij. Bij een lange lijst kan het zijn dat de taken uit beeld vallen. Als de taken gepland zijn dan staan ze als het goed is in het overzicht. Na bevestiging dat de taken gepland zijn kan je het CMD scherm afsluiten.
- Ga naar de taakplanner en zoek naar misw\_export Klik erop met de rechtermuisknop en kies voor Eigenschappen
  LET OP: De screenshot heeft de naam miswexport, als deze in het overzicht staat mag je deze verwijderen.

| Naam       | Status | Triggers          | Volgende keer uit 🔻 Vorige keer uitg | Resultaat van vorig     | e keer uitvoeren Aute                                | eur 🔦   |
|------------|--------|-------------------|--------------------------------------|-------------------------|------------------------------------------------------|---------|
| miswexport | Gereed | Elke dag om 21:15 | 9-8-2022 21:15:00 D                  | e taak is nog niet uitg | Urbveren<br>Beëindigen<br>Uitschakelen<br>Exporteren | 9.8     |
|            |        |                   |                                      |                         | Eigenschappen                                        | ×       |
| < C        |        |                   |                                      |                         | Verwijderen                                          | · · · · |

8. Controleer of 'Uitvoeren ongeacht of gebruiker wel of niet is aangemeld' aan staat. Controleer vervolgens ook het vinkje bij 'Met meeste bevoegdheden uitvoeren', dit moet aanstaan. Indien de instellingen anders staan stel ze dan in zoals in het plaatje hieronder en beschreven hierboven

|                       | Triggers               | Acties      | Voorwaarden      | Instellingen    | Geschiedenis (uitgeschal | celd)                                  |
|-----------------------|------------------------|-------------|------------------|-----------------|--------------------------|----------------------------------------|
| Naam:                 | mis                    | vexport     |                  |                 |                          |                                        |
| .ocatie:              | N                      |             |                  |                 |                          |                                        |
| Auteur:               | WIN                    | -T5ILBKRF   | B36\Administr    | rator           |                          |                                        |
| Beschrijvir           | ig:                    |             |                  |                 |                          |                                        |
|                       |                        |             |                  |                 |                          |                                        |
|                       |                        |             |                  |                 |                          |                                        |
| Beveiligir            | gsopties               |             |                  |                 |                          |                                        |
| Gebruik               | net volger             | ide gebrui  | kersaccount or   | n de taak uit t | e voeren:                |                                        |
| WIN-T5I               | BKRPB36                | Administ    | rator            |                 |                          | Wijzigen                               |
|                       | uitvoerei              | n als gebru | uiker is aangem  | eld             |                          | 10 0 0 0 0 0 0 0 0 0 0 0 0 0 0 0 0 0 0 |
| ~                     | eren onge              | acht of ge  | bruiker wel of 1 | niet is aangem  | eld                      |                                        |
| Jitvo                 |                        | d niet ops  | laan. Alleen lok | ale toegang.    |                          |                                        |
| Jitvo                 | achtwoor               |             |                  |                 |                          |                                        |
| ⊙ Jitvo<br>□ W<br>□ W | achtwoor<br>neeste bev | oeadhede    | en uitvoeren     |                 |                          |                                        |
| jitvo<br>□ W<br>□ W   | achtwoor<br>neeste bev | roegdhede   | en uitvoeren     |                 |                          |                                        |

 LET OP: Indien je het vinkje 'Met meeste bevoegdheden uitvoeren' moet neerzetten krijg je een pop-up voor de administratorgegevens.
Vul deze in en klik op OK

| Task Scheduler                                               |                 | Ta           | r X        |
|--------------------------------------------------------------|-----------------|--------------|------------|
| Geef gebruikersacco<br>deze taak.<br><u>G</u> ebruikersnaam: | ountgegevens op | voor het uit | voeren van |
| Wachtwoord:                                                  | []              | 2,221        |            |

## STAP 3: Controleer of de delete taak ook gepland staat.

Er wordt automatisch een taak aangemaakt die de bestanden 1x per week verwijdert.

Zoek in het overzicht de taak: *misw\_delete* 

10. Ga naar de taakplanner en zoek naar MisW\_delete Klik erop met de rechtermuisknop en kies voor Eigenschappen

| Naam          | Status | Triggers          | Volgende keer uit 🔻 Vorige keer uitg | Resultaat van vorig      | e keer uitvoeren Auteur                 | ^   |
|---------------|--------|-------------------|--------------------------------------|--------------------------|-----------------------------------------|-----|
| () miswexport | Gereed | Elke dag om 21:15 | 9-8-2022 21:15:00                    | De taak is nog niet uitg | Uitvoeren<br>Beëindigen<br>Uitschakelen | 9-8 |
|               |        |                   |                                      |                          | Exporteren<br>Eigenschappen             | ~   |
| <             |        |                   |                                      |                          | Verwijderen                             | >   |

11. Controleer of 'Uitvoeren ongeacht of gebruiker wel of niet is aangemeld' aan staat. Controleer vervolgens ook het vinkje bij 'Met meeste bevoegdheden uitvoeren', dit moet aanstaan.

Indien de instellingen anders staan stel ze dan in zoals in het plaatje hieronder en beschreven hierboven

| a manech    | on eigens   | enappen    |                                                                                                    | up area?        |                           |                                                                                                    |
|-------------|-------------|------------|----------------------------------------------------------------------------------------------------|-----------------|---------------------------|----------------------------------------------------------------------------------------------------|
| Algemeen    | Triggers    | Acties     | Voorwaarden                                                                                                    | Instellingen    | Geschiedenis (uitgeschake | ld)                                                                                                    |
| Naam:       | misv        | vexport    |                                                                                                    |                 |                           |                                                                                                    |
| Locatie:    | X           |            |                                                                                                    |                 |                           |                                                                                                    |
| Auteur:     | WIN         | -T5ILBKR   | PB36\Administ                                                                                                    | rator           |                           |                                                                                                    |
| Beschrijvir | ng:         |            |                                                                                                    |                 |                           |                                                                                                    |
|             |             |            |                                                                                                    |                 |                           |                                                                                                    |
|             |             |            |                                                                                                    |                 |                           |                                                                                                    |
| Beveiligir  | ngsopties   |            |                                                                                                    |                 |                           |                                                                                                    |
| Gebruik     | het volger  | nde gebru  | ikersaccount or                                                                                                    | n de taak uit t | e voeren:                 |                                                                                                    |
| WIN-T5I     | LBKRPB36    | \Adminis   | trator                                                                                                    |                 |                           | Wijzigen                                                                                                    |
|             | n uitvoerei | n als gebr | uiker is aangem                                                                                                    | eld             |                           | and the second second sec |
| Jitvo       | eren onge   | acht of g  | ebruiker wel of i                                                                                                    | niet is aangem  | eld                       |                                                                                                    |
| W           | /achtwoor   | d niet op  | slaan. Alleen lok                                                                                                    | ale toegang.    |                           |                                                                                                    |
| 1 Jet r     | neeste bev  | /oeadhea   | len uitvoeren                                                                                                    |                 |                           |                                                                                                    |
|             |             | 1          | and the second second s |                 |                           |                                                                                                    |
| Verborg     | gen Con     | figureren  | voor: Windo                                                                                                    | ws Vista™, Wir  | idows Server™ 2008        | ~                                                                                                    |
|             |             |            |                                                                                                    |                 |                           |                                                                                                    |
|             |             |            |                                                                                                    |                 | 0                         | K Annuleren                                                                                                    |

12. LET OP: Indien je het vinkje 'Met meeste bevoegdheden uitvoeren' moet neerzetten krijg je een pop-up voor de administrator-gegevens.

| 91 31                                  |               |                 |        |
|----------------------------------------|---------------|-----------------|--------|
| Geef gebruikersaccountge<br>deze taak. | egevens op vo | or het uitvoere | en van |
| Wachtwoord:                            |               |                 |        |

Vul deze in en klik op OK

- 13. Als alles goed is gegaan zijn er twee taken gepland en kunnen en worden deze nu uitgevoerd op de geplande tijden.
- 14. Selecteer nu wederom de misw\_export taak met de rechtermuisknop en selecteer 'run'. Als het goed is, lijkt het nu alsof er niks gebeurt. Ga naar taakbeheer en kijk bij de processen of exquise actief is. Indien je exquise.exe tussen de processen ziet staan

betekent dit dat de taak loopt en het script succesvol is uitgevoerd. Indien exquise niet tussen de processen staat is er iets misgegaan. Neem indien nodig contact op met MisW.

15. Als de export loopt kan je overwegen deze weer stop te zetten indien het de normale werkplekken beïnvloedt. Dit kan door het process te selecteren en en via de rechtermuisknop beëindigen te kiezen.